입학지원시스템 실행이 안되는 경우 아래와 같이 진행 해주십시요

1. 윈도우 좌측 하단 "찾기" 에 "작업관리자" 를 입력한후

맨위에 "작업 관리자에서 시스템 리소스 사용량 보기" 를 클릭한다.

|        |                                         | 최적의 일치<br>작업 관리자에서 시스템 리소:<br>사용량 보기<br>제어판 | 최적의 일치<br>작업 관리자에서 시스템 리소스<br>사용량 보기<br>제어판 |   |  |  |  |
|--------|-----------------------------------------|---------------------------------------------|---------------------------------------------|---|--|--|--|
|        |                                         | Web Search                                  |                                             | 즈 |  |  |  |
|        |                                         |                                             | >                                           |   |  |  |  |
|        |                                         | ✓ 작업관리자 열기                                  | >                                           | G |  |  |  |
|        | ± = = = = = = = = = = = = = = = = = = = | ▶ 작업관리자 실행                                  | >                                           |   |  |  |  |
|        | 안글 2022                                 |                                             | >                                           |   |  |  |  |
|        |                                         |                                             | >                                           |   |  |  |  |
|        | 명령 프롬프트                                 |                                             | >                                           |   |  |  |  |
|        |                                         |                                             | >                                           |   |  |  |  |
|        | 🍢 원격 데스크톱 연결                            | ,○ 작업관리자 키                                  | >                                           |   |  |  |  |
|        |                                         |                                             | >                                           |   |  |  |  |
|        | 🔯 설정                                    | · 작업관리자 명령어                                 | >                                           |   |  |  |  |
| 1/1 페이 |                                         |                                             |                                             |   |  |  |  |
|        | 이 봐기 💦 👩                                | 1/1 IIIC                                    |                                             |   |  |  |  |
|        |                                         | ·····································       |                                             | 0 |  |  |  |

2. 작업 관리자 화면에서 "XPlatform.exe" 을 찾는다

(백그라운드 프로세스 쪽에 있을 확률이 높습니다.)

| #잘 작업 관리자 ──            |    |      |         |     |       |     |        |           |       |       |     |            |
|-------------------------|----|------|---------|-----|-------|-----|--------|-----------|-------|-------|-----|------------|
| 파일(F) 옵션(O) 보기(V)       |    |      |         |     |       |     |        |           |       |       |     |            |
| 프로세스                    | 성능 | 앱 기록 | 시작프로그램  | 사용자 | 세부 정보 | 서비스 |        |           |       |       |     |            |
|                         |    | ^    |         |     |       |     | 7%     | 23%       | 0%    | 0%    | 2%  |            |
| 이름                      |    |      |         | 상태  |       |     | CPU    | 메모리       | 티스크   | 네트워크  | GPU | GPU 엔진     |
| ц()                     |    |      |         |     |       |     |        |           |       |       |     |            |
| >                       |    |      |         |     |       |     | 2.1%   | 1,154.5MB | OMB/s | 0Mbps | 0%  | GPU 0 - 3D |
| >                       |    |      |         |     |       |     | 0%     | 75.7MB    | OMB/s | 0Mbps | 0%  |            |
| >                       |    |      |         |     |       |     | 0.1%   | 4.3MB     | OMB/s | 0Mbps | 0%  |            |
| > 🛃 XPlatform.exe(32비트) |    |      |         |     |       | 0%  | 90.4MB | OMB/s     | 0Mbps | 0%    |     |            |
| >                       |    |      |         |     |       |     | 0%     | 126.0MB   | OMB/s | 0Mbps | 0%  |            |
| >                       |    |      |         |     |       |     | 0%     | 50.5MB    | OMB/s | 0Mbps | 0%  |            |
| >                       |    |      |         |     |       |     | 0.3%   | 27.3MB    | OMB/s | 0Mbps | 0%  |            |
| 백그라                     | 운드 | 프로세: | 스 (112) |     |       |     |        |           |       |       |     |            |
|                         |    |      |         |     |       |     | 0%     | 1.9MB     | OMB/s | 0Mbps | 0%  |            |
| >                       |    |      |         |     |       |     | 0%     | 3.6MB     | OMB/s | 0Mbps | 0%  |            |
| >                       |    |      |         |     |       |     | 0%     | 5.8MB     | OMB/s | 0Mbps | 0%  |            |
| >                       |    |      |         |     |       |     | 0%     | 5.5MB     | OMB/s | 0Mbps | 0%  |            |
| >                       |    |      |         |     |       |     | 0%     | 3.1MB     | OMB/s | 0Mbps | 0%  |            |
|                         |    |      |         |     |       |     | 0%     | 3.4MB     | OMB/s | OMbps | 0%  |            |

## 3. "XPlatform.exe" 을 클릭후 마우스 오른쪽을 클릭 하면 아래화면처럼 나오는데 이때

"작업끝내기" 를 클릭해준다.

闷 작업 관리자

파일(F) 옵션(O) 보기(V) 프로세스 성능 앱기록 시작프로그램 사용자 세부정보 서비스

|                | ^                     |    | 6%   | 23%       | 0%      | 0%      | 0%  |            |
|----------------|-----------------------|----|------|-----------|---------|---------|-----|------------|
| 이름             |                       | 상태 | CPU  | 메모리       | 디스크     | 네트워크    | GPU | GPU 엔진     |
| L (7)          |                       |    |      |           |         |         |     | ^          |
| >              |                       |    | 1.0% | 1,154.4MB | 0.1MB/s | OMbps   | 0%  | GPU 0 - 3D |
| >              |                       |    | 0%   | 130.0MB   | OMB/s   | 0Mbps   | 0%  |            |
| >              |                       |    | 0%   | 4.5MB     | OMB/s   | 0Mbps   | 0%  |            |
| > 🛃 XPlatform. | .exe(32비트)            |    | 0%   | 90.4MB    | OMB/s   | 0Mbps   | 0%  |            |
| >              | 확장(P)                 |    | 0%   | 21.8MB    | OMB/s   | 0Mbps   | 0%  |            |
| , L            | 작업 끝내기(E)<br>리소스 간(A) |    | 0%   | 50.5MB    | OMB/s   | 0Mbps   | 0%  |            |
| >              | 피드백 제공(B)             |    | 0.2% | 27.2MB    | OMB/s   | 0Mbps   | 0%  |            |
| 반              | 덤프 파일 만들기(C)          |    |      |           |         |         |     |            |
|                | 세부 정보로 이동(G)          |    | 0%   | 2.0MB     | OMB/s   | OMbps   | 0%  |            |
| >              | 파일 위치 열기(O)           |    | 0%   | 3 7MB     | OMB/s   | 0Mbps   | 0%  |            |
|                | 온라인 검색(S)             |    | 0%   | 5.0140    | 0140/0  | Ohthere | 0%  |            |
| í              | 속성(l)                 |    | 0%   | 2.81418   | UIVIB/S | UNIDPS  | 0%  |            |
| >              |                       |    | 0%   | 5.5MB     | OMB/s   | 0Mbps   | 0%  |            |
| >              |                       |    | 0%   | 3.0MB     | 0.1MB/s | 0Mbps   | 0%  |            |
|                |                       |    | 0%   | 1.4MB     | OMB/s   | OMbps   | 0%  |            |
|                |                       |    | 0%   | 1.1MB     | OMB/s   | 0Mbps   | 0%  |            |
| >              |                       |    | 0%   | 11.3MB    | 0.1MB/s | 0Mbps   | 0%  |            |
|                |                       |    | 0%   | 2.9MB     | OMB/s   | 0Mbps   | 0%  |            |
| >              |                       |    | 0.1% | 6.5MB     | OMB/s   | 0Mbps   | 0%  |            |
|                |                       |    | 0%   | 8.0MB     | OMB/s   | 0Mbps   | 0%  |            |
|                |                       |    | 0%   | 30.0MB    | OMB/s   | 0Mbps   | 0%  | ~          |
| <              |                       |    |      |           |         |         |     | >          |

⑦ 간단히(D)

작업 끝내기(E)

4. 위 작업후에 "XPlatform.exe"은 작업관리자에서 사라질것입니다.

이후에 입학지원 시스템을 재실행 해보십시요.

\* 혹시 지원시스템이 바로 뜨지 않더라도 윈도우 맨 아래 작업표시줄 에 가 있는지 확인해보시고 있다면 클릭해주면 지원시스템 팝업이 화면에 뜨게됩니다.

– 🗆 🗙